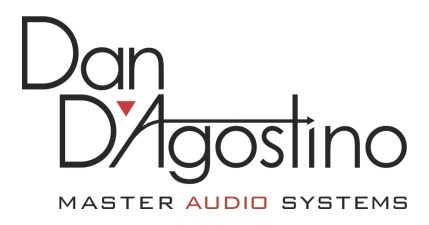

## **Progression Preamplifier DAC Roon Settings Instructions**

## 2017-09-18

Please visit Roon Labs for the latest version of the Roon software. <u>https://roonlabs.com/downloads.html</u>

Make sure you have already installed the Progression Preamplifier DAC Windows driver. The driver and installation instructions are available at the Dan D'Agostino website. <u>www.dandagostino.com</u>

After following their instructions for installation, there are several settings that will need to be set up to allow Roon to connect to the Progression Preamplifier.

In the main menu choose Settings:

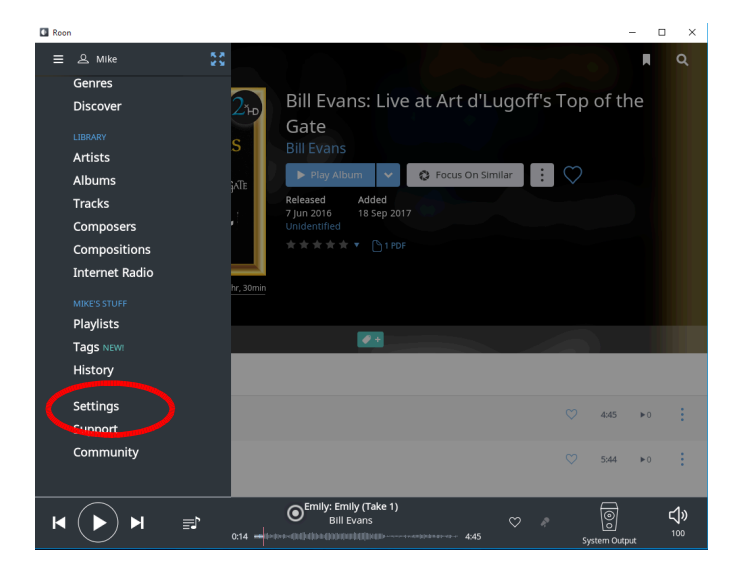

## In Settings choose Audio

|   | Settings   |                                                           | Key                     | board Shortcuts<br>About |
|---|------------|-----------------------------------------------------------|-------------------------|--------------------------|
|   | General    | Core                                                      |                         |                          |
|   | Storage    | This PC Disconnect                                        |                         |                          |
| < | Services   | Browsing Preferences                                      |                         |                          |
|   | Setup      | Show Hidden Albums                                        | ● No ?                  |                          |
|   | Library    | Allow for more covers and photos?                         | No No                   |                          |
|   | Audio      | Show album format on browser                              | No No                   |                          |
|   | Backups    | Show album version on browser                             | No No                   |                          |
|   | Extensions | Show dynamic range on artist page                         | ● No ?                  |                          |
|   | Account    | Show extra icons on browser  Live A Compilation P Bootleg | No No                   |                          |
|   |            | Album Dates Sort By:                                      | Original Release Date 🔹 | ,                        |
|   |            | Artists Sort By:                                          | First Name              |                          |
|   |            | Composers Sort By:                                        | Last Name               |                          |
|   |            | Date Added Sorts:                                         | Newest First            | ,                        |

You will need to enable the Progression Preamplifier USB ASIO device "AKDesign USB ASIO".

| Settings   |                                                     | Keybo                            | ard Shortcuts<br>About |  |
|------------|-----------------------------------------------------|----------------------------------|------------------------|--|
| General    | Connected to this PC These devices an               | e connected to your PC directly. | C                      |  |
| Storage    | System Output                                       | Zone Name                        |                        |  |
| Services   | This audio device will play out the default device. | System Output                    | Q <sub>0</sub>         |  |
| Setup      | JRiver Media Center 22                              | Enable                           |                        |  |
| Library    | AKDesign USB ASIO                                   |                                  |                        |  |
| Audio      | ASIO                                                | Enable                           |                        |  |
| Backups    | JRIver Media Center 22<br>ASIO                      | Enable                           |                        |  |
| Extensions |                                                     |                                  |                        |  |

You will need to name this Output Zone with a name that makes sense. Click inside the text box to name the output zone. In the example below we used the name "Progression Preamp DAC".

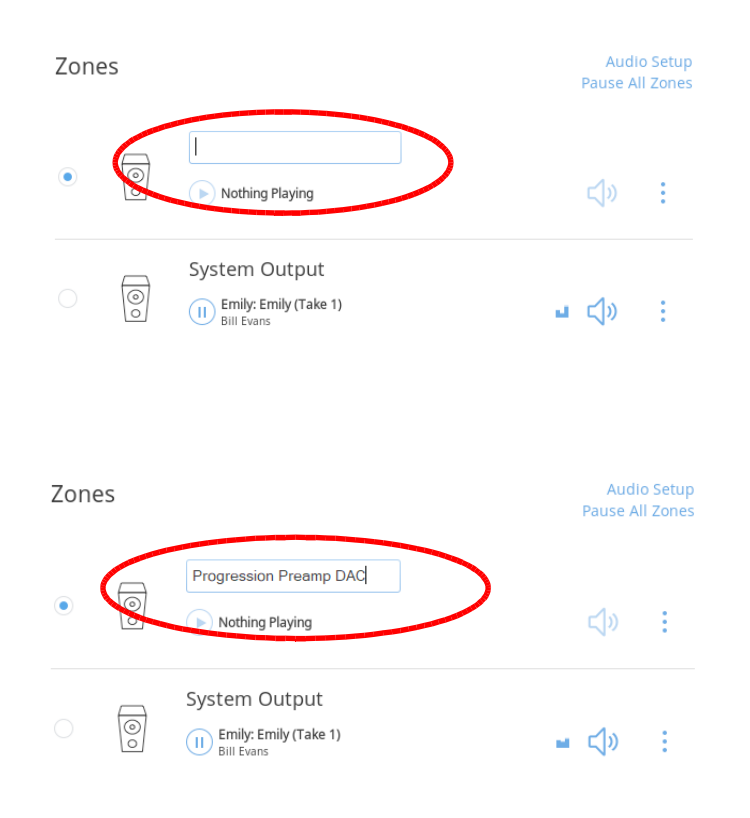

By clicking on the two gears to the right of the Progression Preamplifier DAC Zone the Device Setup for this Output Zone will open.

| Settings Keyboar |                                                            |                                  |                   |
|------------------|------------------------------------------------------------|----------------------------------|-------------------|
| General          | Connected to this PC These devices an                      | e connected to your PC directly. | C                 |
| Storage          | System Output                                              | Zone Name                        | at.               |
| Services         | This audio device will play out the default device.        | System Output                    | O <sub>o</sub> at |
| Setup            | JRiver Media Center 22<br>WASAPI                           | Enable                           | ft                |
| Library          | AKDeslan USB ASIO                                          | Zone Name                        |                   |
| Audio            | ASIO                                                       | Progression Preamp D             | AC 🗘              |
| Backups          | JRIver Media Center 22<br>ASIO                             | Enable                           | Device Setup      |
| Extensions       |                                                            |                                  | Smengine          |
| Account          | Networked These devices have been located on your network. |                                  | lisable           |

Since the volume for this device is controlled with the volume knob or remote control, set the Volume Control Mode to "Fixed Volume" mode in the General tab.

| Setti | ngs                                                                                                    |              |            |   | Keyboard     | d Shortcuts<br>About |
|-------|----------------------------------------------------------------------------------------------------|--------------|------------|---|--------------|----------------------|
| Gene  | Device Setup: AKDesign USB ASIO                                                                                 |              |            |   |              | C                    |
| Stora | General P                                                                                                    |              | layback Zo |   | Grouping     |                      |
| Servi | Drivata                                                                                                    |              |            |   |              | *                    |
| Setur | Private zones can only be controlled<br>same machine where the audio har<br>They cannot participate in synchror |              |            |   |              |                      |
| Libra | with other zones.                                                                                               |              |            |   |              |                      |
| Audio | Volume Control Mode<br>This setting determines how Roon's<br>control interacts with this device.                | Fixed Volume | ~          |   | ¢            |                      |
| Back  | More Info                                                                                                    |              |            |   |              |                      |
| Exter | Resync Delay                                                                                                    |              |            |   |              |                      |
| Acco  | silence each time it switches sampl<br>gives hardware a chance to synchro                                       | Os           | *          |   |              |                      |
|       | new rate before the music starts.                                                                               |              |            |   |              | C                    |
|       | External Volume Control<br>Use this setting to configure volume control using<br>an extension.                  |              | None       | ~ |              |                      |
|       | Restore Defaults                                                                                                |              |            |   | Save Setting | JS                   |

Next, choose "1s" a one second Resync Delay from the Resync Delay drop down box. This will allow the DAC's hardware to settle when switching between file formats so no pops or clicks are heard.

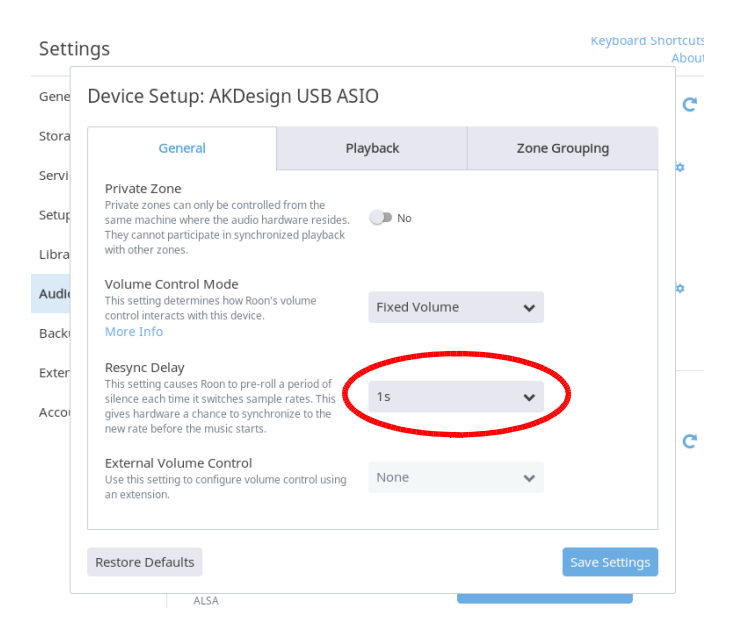

To enable the playback of DSD files from Roon, you will need to choose "DSD over PCM v1.0 (DoP)" in the Playback tab.

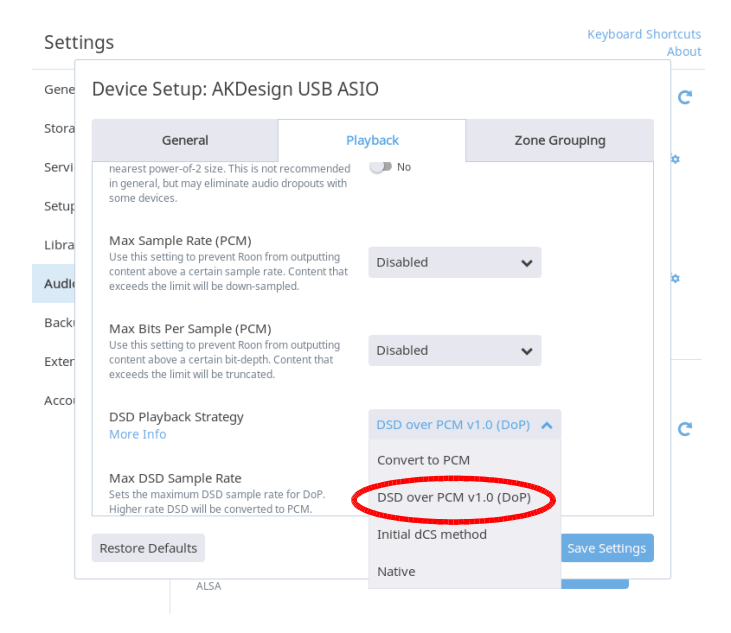

Make sure to click the "save Settings" button before exiting the setup.

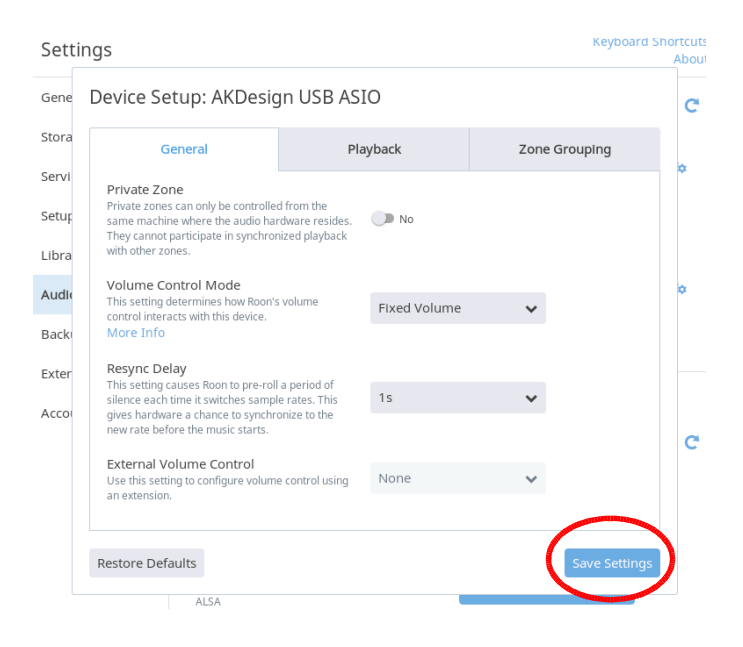

Music from Roon software to the Progression Preamplifier DAC USB Input should now be active. Make sure the Preamplifier's DAC input is set to USB and the volume is turned up. Pressing the Progression Preamplifier's front panel DAC Input button or the DAC button on the remote control will scroll the Preamplifier's DAC input between USB  $\rightarrow$  SPDIF  $\rightarrow$  Optical  $\rightarrow$ External. The USB input will illuminate the Blue LED on the front panel.

![](_page_6_Figure_0.jpeg)